# USER MANUAL

केंद्रीय संचार ब्यूरो Central Bureau of Communication

## Fresh Empanelment of Digital Printers Panel in CBC (Printed Publicity Wing)

#### **IMPORTANT INSTRUCTIONS:**

- All the mandatory fields marked with an asterisk (\*) have to be filled.
- If by chance a connection is lost or the user refreshes the page, then before the final submission data didn't save in the database.
- All details will be filled with caution.
- All the documents should be uploaded in "pdf" format.
- The Digital Printers after submitting the ONLINE FORM should take a PRINT OUT of the FORM and submit the same after duly signing and stamping it with the Company seal along with the Turnover certificate duly verified by CA with seal and number in original, hardcopy of all the other ENCLOSURES and, printed samples along with application & processing fees of Rs.2000/- with covering letter should be submitted within 10 days of last date of online submission to the facilitation cell in CBC, Soochna Bhawan, CGO Complex, Lodhi Road, New Delhi 110003.
- All ENCLOSURES/ATTACHMENTS as mentioned in the ONLINE FORM must be submitted in the hardcopy submission; else the Application shall be considered incomplete.
- Digital Printers may clearly flag the ENCLOSURES/ATTACHMENTS in the hardcopy Submission and they may also provide a checklist with the page number at which a particular ENCLOSURE/ATTACHMENT is placed.

# LOGIN FOR DIGITAL PRINTERS

1. Click on "Fresh Empanelment Registration".

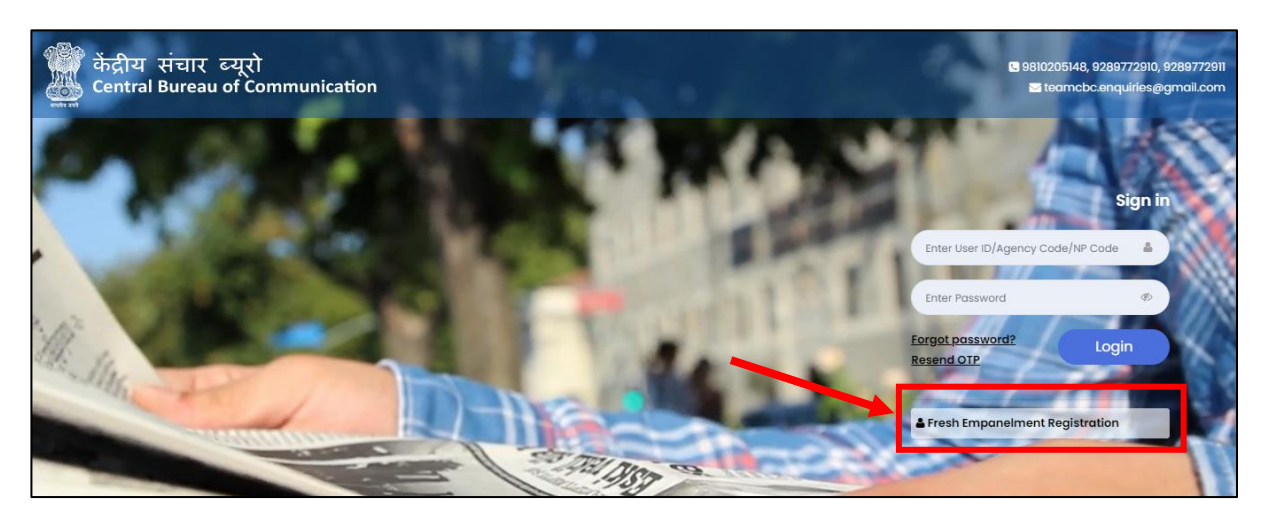

- 2. Enter all required details
- Select the "Print Publicity" option in the "Select Vendor/Partner Category".
- Enter "Email" and "Mobile No".
- Click on *"Sign Up"* button.

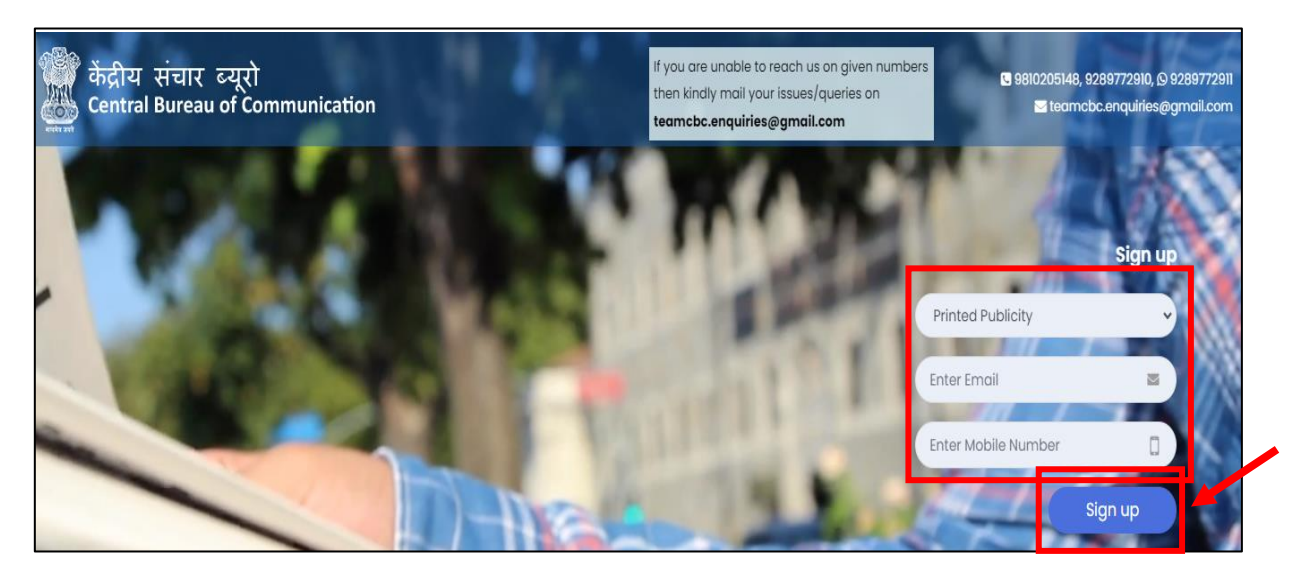

- 3. You will receive **OTP**s on your email as well as on your mobile number.
- Enter both received **OTPs.**
- Click on the *"Submit"* button.

#### • Set your password

(The best practice is to use a combination of numeric, special characters, uppercase and lowercase alphabets)

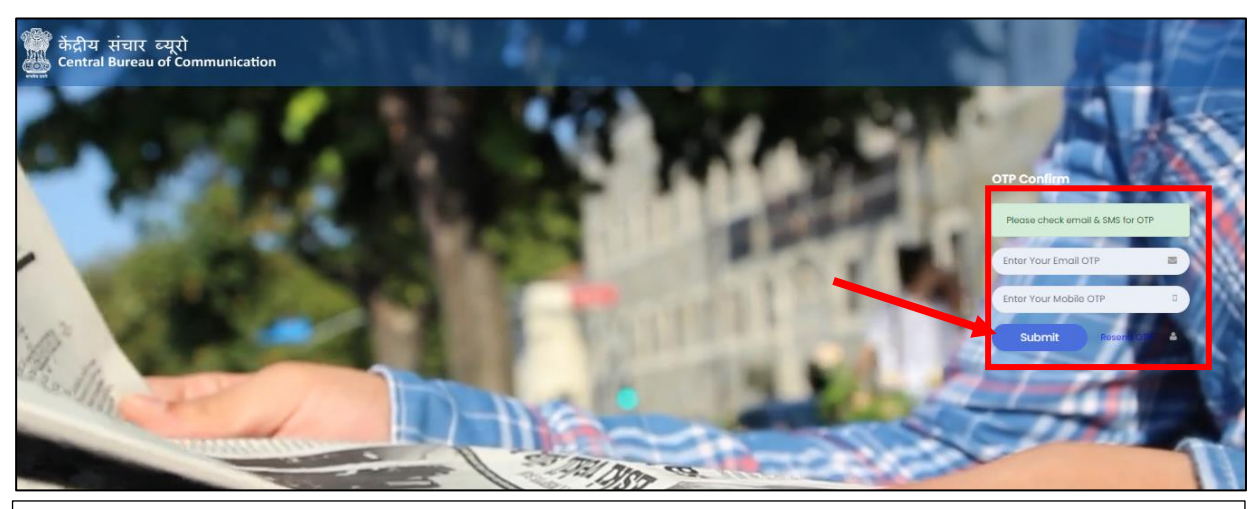

**#NOTE:** Once you have completed the registration, you will be notified via email and a 6-digit User Id which a combination of Alphanumeric will be sent to you.

4. Enter *"User ID" (6-Digit Alphanumeric)* and *"Password"*, then click on "Login" button.

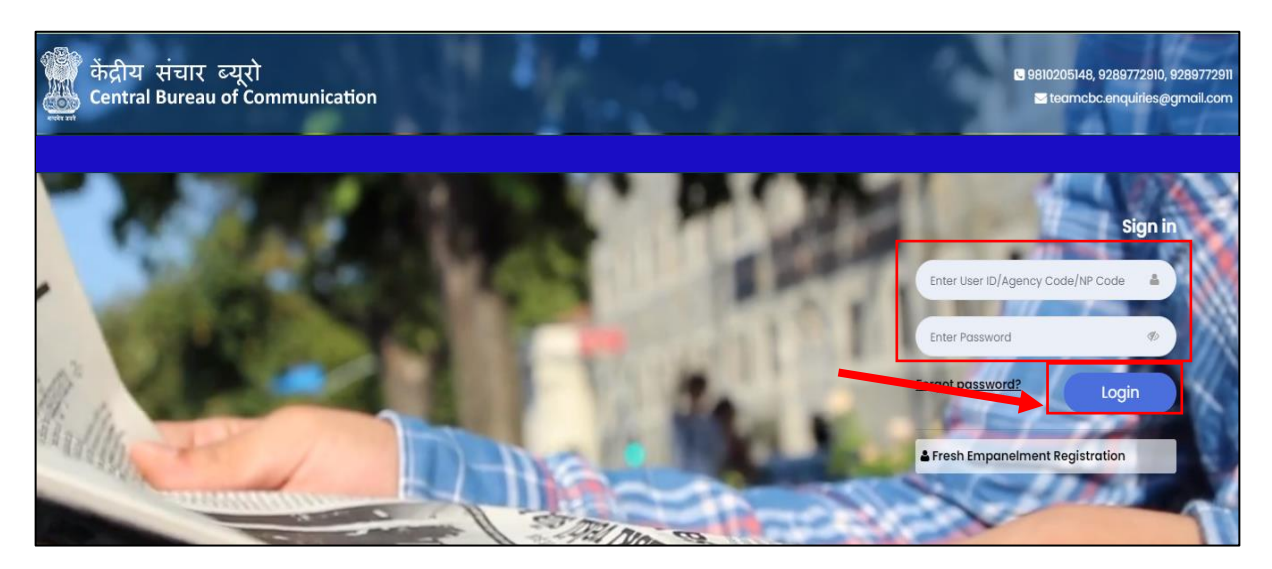

Read all the instructions carefully.
 Tick the box and Click on the "Agree & Submit" Button.

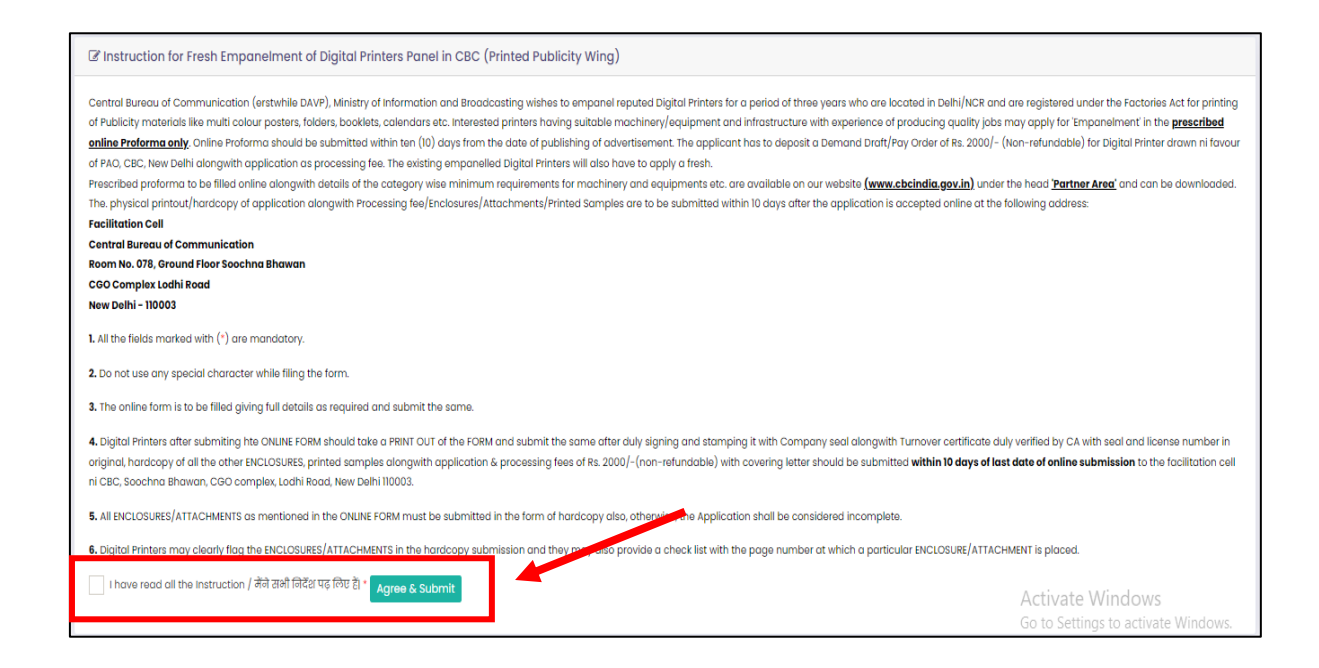

#### 6. Here you will see your Dashboard. Click on "Fresh Empanelment"

| केंद्रीय संचार व्यूरो<br>Entral Bureau of Communication | ≡                    | 🖷 Home |  |
|---------------------------------------------------------|----------------------|--------|--|
|                                                         | Dashboard            |        |  |
| PP AM                                                   | FRESH<br>EMPANELMENT |        |  |
| E Main Navigation Menu                                  |                      |        |  |
| #Dashboard                                              |                      |        |  |
| >Printed Publicity •                                    |                      |        |  |
| l Policies & Guidelines 🔹                               |                      |        |  |

7. Fill all required "Company Details and click on "Next Button".

|                                                                                   | C Application Form for Fresh Em                                                     | npanelment o            | f Digital Printers Po            | anel in CBC (Printed F                            | Publicity Wi | ng)                          |                  |
|-----------------------------------------------------------------------------------|-------------------------------------------------------------------------------------|-------------------------|----------------------------------|---------------------------------------------------|--------------|------------------------------|------------------|
| PP Last Legin: 04-Sep-2023 : 10:56                                                | Company Details<br>Name of the Firm/Vendor / फर्म/विवे<br>*                         | घता का नाम 🛯 N<br>ब     | Name of the Contact P<br>ज्ञास * | erson / संपर्क व्यक्ति का                         | Mobile No.   | / मोबाइल नंबर*               |                  |
| 🗈 Main Navigation Menu                                                            | Name of Proprietor/partners/Direc                                                   | tors / मालिक/साइ        | प्रेदार/निदेशक का नाम            |                                                   |              |                              |                  |
| # Dashboard                                                                       | Type / प्रकार *                                                                     |                         |                                  | Name / नाम *                                      |              |                              |                  |
| >Printed Publicity -                                                              | Partners                                                                            | ~                       | Raj                              |                                                   |              | Add                          |                  |
| ₽ Policies & Guidelines -                                                         | Partners                                                                            | ~                       | Kaushik                          |                                                   |              |                              |                  |
| Support: 📞 9810205148, 9289772910,<br>9289772911<br>🕿 teamcbc.enquiries@gmail.com | Address: Office / पता: कार्यालय<br>Address / पता •                                  | State / राज्य •         | ~                                | District / ज़िला •                                | ~            | City / नगर *                 | ~                |
|                                                                                   | Address: factory / पता: फ़्रेक्टरी<br>Address / पता *                               | State / राज्य *         |                                  | District / ज़िला •                                |              | City / नगर •                 |                  |
|                                                                                   | Delhi //                                                                            | Delhi                   | ~                                | Central Delhi                                     | ~            | DELHI                        | ~                |
|                                                                                   | Address / पता *                                                                     | State / राज्य *         |                                  | District / ज़िला *                                |              | City / नगर •                 |                  |
|                                                                                   | Delhi2                                                                              | Delhi                   | ~                                | North East Delhi                                  | ~            | DELHI                        | ~                |
|                                                                                   | Add<br>E-mail Address of Firm / फर्म का इंमेल<br>Nature of Incorporation / निगमन की | ल पता* ा<br>्रिकृति * ा | relephone No. of Firm ,          | / फर्म का टेलीफोन नं*<br>n File / निगमन फ्राइल की | Year of est  | tablishment / स्थापना वर्ष • | ~                |
|                                                                                   | Private Limited                                                                     | ~                       | ाकृति •<br>Choose File No file   | chosen                                            |              | <u> </u>                     |                  |
|                                                                                   |                                                                                     |                         |                                  |                                                   |              |                              | Next <b>&gt;</b> |

8. Fill all required "Accounts Details and click on "Next" Button.

| PAN Card No./ पन कार्ड नबर *               | PAN Card / पैन कार्ड *                   | GST No./ जीएसटी नंबर *          |
|--------------------------------------------|------------------------------------------|---------------------------------|
|                                            | Choose File No file chosen               | Enter GST Number of Firm        |
| GST / जीएसटी *                             |                                          |                                 |
| Choose File No file chosen                 |                                          |                                 |
| Bank Details / वैंक विवरण                  |                                          |                                 |
| Account Holder's Name / खाता धारक का नाम * | Bank Account Number / वैंक खाता संख्या * | Account Type / खाते का प्रकार * |
| Enter Account Holder's Name                | Enter Bank Account Number                | Saving                          |
| IFSC Code / आईएफएससी कोड *                 | Bank Name / बैंक का नाम *                | Branch / शाखा *                 |
| Enter IFSC Code                            | Enter Bank Name                          | Enter Branch                    |
| Branch Address / शाखा पता *                |                                          |                                 |
| Entor Branch Address                       |                                          |                                 |

9. Fill all required "Press Details and click on "Next" Button.

| 1                                                                                                    |                                                                                                    |                  |
|----------------------------------------------------------------------------------------------------|----------------------------------------------------------------------------------------------------|------------------|
| Make / निर्साता *                                                                                                    | Size/PAM Capacity/आकार/टेम शमरा * Model / मॉटल *                                                                                                    |                  |
| Make / Informati                                                                                                    |                                                                                                    |                  |
| Enter Make                                                                                                    | Enter Size/RAM Capacity Enter Model                                                                                                    |                  |
| Add more                                                                                                    |                                                                                                    |                  |
| at bed Scanner having two o                                                                                                    | or more stations / फ्लैट बेड स्क्रैनर जिसमें दो या दो से अधिक स्टेशन हों •                                                                                               |                  |
| 1                                                                                                    |                                                                                                    |                  |
| Make / निर्माता *                                                                                                    | Size/Resolution (DPI)/आकार/रिज़ॉल्यूशन (DPI) * Model / मॉडल *                                                                                                    |                  |
|                                                                                                    |                                                                                                    |                  |
| Enter Make                                                                                                    | Enter Size/Resolution (DPI) Enter Model                                                                                                    |                  |
| Enter Make                                                                                                    | Enter Size/Resolution (DPI)                                                                                                    |                  |
| Enter Make                                                                                                    | Enter Size/Resolution (DPI) Enter Model Activate Windo Go to Settings to act                                                                                             | WS               |
| Enter Make<br>Add more<br>Digital Printing machines / fa                                                                                 | Enter Size/Resolution (DPI)<br>Enter Model<br>Activate Windo<br>Go to Settings to act<br>डेजिटल प्रिटिंग मशीनें •                                                        | WS               |
| Enter Make<br>Add more<br>Digital Printing machines / 1                                                                                  | Enter Size/Resolution (DPI)<br>Activate Windo<br>Go to Settings to act<br>हिजिटल प्रिटिंग मशीनें •                                                                       | WS               |
| Enter Make<br>Add more<br>Digital Printing machines / हि<br>1<br>Make / निमता *                                                          | Enter Size/Resolution (DPI)<br>Enter Model<br>Activate Windo<br>Go to Settings to act<br>Side of Size/आकार •<br>Model / मॉइल •                                           | WS               |
| Enter Make<br>Add more<br>Digital Printing machines / हि<br>1<br>Make / निमतिा +<br>Enter Make                                           | Enter Size/Resolution (DPI)<br>Enter Model<br>दिजिटल प्रिंटिंग मशीनें •<br>Size/आकार • Model / मॉडल •<br>Enter Size Enter Model                                          | WS<br>Wirste Wir |
| Enter Make Add more Digital Printing machines / हि 1 Make / निर्माता + Enter Make Add more                                               | Enter Size/Resolution (DPI)<br>Enter Model<br>दिजिटल प्रिंटिंग मशीनें •<br>Size/आकार • Model / मॉडल •<br>Enter Size Enter Size Enter Model                               | WS Nireta Mire   |
| Enter Make Add more Digital Printing machines / fr 1 Make / निमता * Enter Make Add more Add more                                         | Enter Size/Resolution (DPI)<br>Enter Model<br>Activate Windo<br>Go to Settings to act<br>डिजिटल प्रिटिंग मशीनें •<br>Size/आकार • Model / मॉडल •<br>Enter Size Enter Size | WS<br>Sivete Wir |
| Enter Make Add more Digital Printing machines / f 1 Make / निर्माता * Enter Make Add more Programmatic cutting Mach                      | Enter Size/Resolution (DPI)<br>Enter Model<br>दिनिटल प्रिटिंग मशीने •<br>Size/आकार • Model / मॉडल •<br>Enter Size<br>ine / प्रोग्रामेटिक कटिंग मशीन •                    | WS Wirth Wirth   |
| Enter Make Add more Digital Printing machines / हि 1 Make / निर्माता * Enter Make Add more Programmatic cutting Mach 1                   | Enter Size/Resolution (DPI)<br>Enter Model<br>टिजिटल प्रिटिंग मशीनें •<br>Size/आकार • Model / मॉडल •<br>Enter Size<br>Enter Size<br>Enter Size                           | WS<br>Eivete Wir |
| Enter Make Add more Digital Printing machines / हि 1 Make / निर्माता * Enter Make Add more Programmatic cutting Mach 1 Make / निर्माता * | Enter Model  Enter Model  Activate Windo Go to Settions to set  Size/आकार •  Nodel / मॉडल •  Size/आकार •  Nodel / मॉडल •  Size/आकार •  Nodel / मॉडल •                    | WS Sivete Mir    |

| Make / निर्माता *                                                                                                    | Size                                                               | e/आकार *              |                                                                             | Model | / मॉडल *                                                                                                    |  |
|----------------------------------------------------------------------------------------------------|--------------------------------------------------------------------|-----------------------|-----------------------------------------------------------------------------|-------|----------------------------------------------------------------------------------------------------|--|
| Enter Make                                                                                                    | Er                                                                 | nter Size             |                                                                             | Enter | Model                                                                                                    |  |
| Add more                                                                                                    |                                                                    |                       |                                                                             |       |                                                                                                    |  |
| Section sewing Machine / से                                                                                                    | क्शन सेविंग मशीन •                                                 |                       |                                                                             |       |                                                                                                    |  |
| 1                                                                                                    |                                                                    |                       |                                                                             |       |                                                                                                    |  |
| Make / निर्माता *                                                                                                    | Size/आकार *                                                        |                       | Model / मॉडल *                                                              |       | Inhouse/Dedicated Arrangement<br>/ इनहॉउस/डेडिकेटेड अरेंजमेंट *                                                                                                    |  |
| Enter Make                                                                                                    | Enter Size                                                         |                       | Enter Model                                                                 |       | Inhouse                                                                                                    |  |
|                                                                                                    |                                                                    |                       |                                                                             |       | Dedicated Arrangement                                                                                                    |  |
| Add more                                                                                                    |                                                                    |                       |                                                                             |       | Activate Windows<br>Go to Settings to activate Windo                                                                                                    |  |
| Perfect Binding Machine / पर                                                                                                    | रफेक्ट बाइंडिंग मशीन *                                             |                       |                                                                             |       |                                                                                                    |  |
|                                                                                                    |                                                                    | 10,000                |                                                                             |       | 1                                                                                                    |  |
| Foter Make                                                                                                    | Size                                                               | e/ 31 cp 12 *         |                                                                             | Ente  |                                                                                                    |  |
| Add more                                                                                                    |                                                                    |                       |                                                                             |       |                                                                                                    |  |
| U.V, Aqueous facilities / यू.वी,                                                                                                    | , एक्चस फैसिलिटीज *                                                |                       |                                                                             |       |                                                                                                    |  |
| 1                                                                                                    |                                                                    |                       |                                                                             |       |                                                                                                    |  |
| Make / निर्माता *                                                                                                    | Size/आकार *                                                        |                       | Model / मॉडल *                                                              |       | Inhouse/Dedicated Arrangement<br>/ इनहॉउस/डेडिकेटेड अरेंजमेंट *                                                                                                    |  |
| Enter Make                                                                                                    |                                                                    |                       |                                                                             |       |                                                                                                    |  |
| Entor Mako                                                                                                    | Enter Size                                                         |                       | Enter Model                                                                 |       | Inhouse                                                                                                    |  |
|                                                                                                    | Enter Size                                                         |                       | Enter Model                                                                 |       | Dedicated Arrangement                                                                                                    |  |
| Add more                                                                                                    | Enter Size                                                         | ement) /केम वन        | Enter Model                                                                 |       | Dedicated Arrangement<br>Activate Windows<br>Go to Settings to activate Windo                                                                                                    |  |
| Add more<br>Case making Machine (in h<br>व्यवस्था) •                                                                                                    | Enter Size                                                         | ement) /केस बन        | Enter Model<br>ाने की मशीन (घर में/समर्पि                                   | a     | Inhouse<br>Dedicated Arrangement<br>Activate Windows<br>Go to Settings to activate Windo                                                                                                    |  |
| Add more<br>Case making Machine (in h<br>व्यवस्था) •<br>1                                                                                                    | Enter Size                                                         | ement) /केस बन        | Enter Model<br>ाने की मशीन (घर में/समर्पि                                   | a     | Inhouse<br>Dedicated Arrangement<br>Activate Windows<br>Go to Settings to activate Windo                                                                                                    |  |
| Add more<br>Case making Machine (in h<br>व्यवस्था) *<br>1<br>Make / निर्माता *                                                                                | Enter Size                                                         | ement) /केस वन        | Enter Model<br>ाने की मशीन (घर में/समर्पि<br>Model / मॉडल *                 | a     | Inhouse<br>Dedicated Arrangement<br>Activate Windows<br>Go to Settings to activate Windo                                                                                                    |  |
| Add more<br>Case making Machine (in h<br>व्यवस्था) *<br>1<br>Make / निर्माता *                                                                                | Enter Size                                                         | ement) /केस बन        | Enter Model<br>गाने की मशीन (घर में/समर्पि<br>Model / मॉडल •<br>Enter Model | а<br> | Inhouse<br>Dedicated Arrangement<br>Activate Windows<br>Go to Settings to activate Windo<br>Inhouse/Dedicated Arrangement<br>/ รศฐังส/ร้เริลิธัร หวัดศัสร •                                                                |  |
| Add more<br>Case making Machine (in F<br>व्यवरथा) *<br>1<br>Make / निर्माता *                                                                                 | Enter Size                                                         | ement) /केस बन        | Enter Model<br>गाने की मशीन (घर में/समर्पि<br>Model / मॉडल *<br>Enter Model | a     | Inhouse<br>Dedicated Arrangement<br>Activate Windows<br>Go to Settings to activate Windo<br>Inhouse/Dedicated Arrangement<br>/ इनहॉउस/डेडिकेटेड अटेंगमेंट •                                                                |  |
| Add more<br>Case making Machine (in h<br>व्यवस्था) •<br>1<br>Make / निर्माता •<br>Enter Make                                                                  | Enter Size                                                         | ement) /केस बन        | Enter Model<br>तने की मशीन (घर में/समर्पि<br>Model / मॉडल •<br>Enter Model  | a     | Inhouse<br>Dedicated Arrangement<br>Activate Windows<br>Go to Settings to activate Windo<br>Inhouse/Dedicated Arrangement<br>/ รศธัรส/ริโรติวัธ หวัดศัสร์ •                                                                |  |
| Add more<br>Case making Machine (in h<br>व्यवस्था) •<br>1<br>Make / निमता •<br>Enter Make<br>Add more<br>Leaf, Embossing, Die cutting                         | Enter Size                                                         | ement) /केस वन        | Enter Model<br>ाने की मशीन (घर में/समर्पि<br>Model / मॉडल •<br>Enter Model  | a     | Inhouse<br>Dedicated Arrangement<br>Activate Windows<br>Go to Settings to activate Windo<br>Inhouse/Dedicated Arrangement<br>/ รศธุโวสฺ/ร้โร้ต้ว้ร หวัดศัส •<br>Inhouse<br>Dedicated Arrangement                           |  |
| Add more<br>Case making Machine (in f<br>व्यवरथा) •<br>1<br>Make / निर्माता •<br>Enter Make<br>Add more<br>Leaf, Embossing, Die cutting                       | Enter Size<br>nouse/dedicated arrange<br>size/आकार •<br>Enter Size | ement) /केस वन        | Enter Model<br>तने की मशीन (घर में/समर्पि<br>Model / मॉडल •<br>Enter Model  | a     | Inhouse<br>Dedicated Arrangement<br>Activate Windows<br>Go to Settings to activate Windo<br>Inhouse/Dedicated Arrangement<br>/ รศธัรส/ริโรติวัธ หวัดศัตร์ •                                                                |  |
| Add more<br>Case making Machine (in F<br>व्यवस्था) •<br>1<br>Make / निमतिा •<br>Enter Make<br>Add more<br>Leaf, Embossing, Die cutting<br>1<br>Make / निमता • | pouse/dedicated arrange<br>size/आकार *<br>Enter Size               | ement) /केस बन<br>1 • | Enter Model<br>गाने की मशीन (घर में/समपि<br>Model / मॉडल *<br>Enter Model   | а<br> | Inhouse<br>Dedicated Arrangement<br>Activate Windows<br>Go to Settings to activate Windo<br>Inhouse/Dedicated Arrangement<br>/ รอกรัวส/ร้ไร้ต้อ้รร หวังาศัง •<br>Dedicated Arrangement<br>/ รอกรัวส/ร้ไร้ต้อ้รร หวังาศัง • |  |

|                                                                           | Size/आकार                     |                            | Model / मॉडल *  |  |
|---------------------------------------------------------------------------|-------------------------------|----------------------------|-----------------|--|
| Enter Make                                                                | Enter Size                    |                            | Enter Model     |  |
| Add more                                                                  |                               |                            |                 |  |
| Spiral/Wiro bound / स्पाइरल/विरो                                          | बाउंड *                       |                            |                 |  |
| 1                                                                         |                               |                            |                 |  |
| Make / निर्माता *                                                         | Size/आकार                     |                            | Model / ਗੱਤਲ *  |  |
| Enter Make                                                                | Enter Size                    |                            | Enter Model     |  |
| Add more                                                                  |                               |                            |                 |  |
|                                                                           |                               |                            |                 |  |
| Power Back-up / पावर बकअप *<br>1                                          |                               |                            |                 |  |
|                                                                           |                               | Backup Capacity /बैकअप क्ष | ता *            |  |
| Make / निर्माता *                                                         |                               | Enter Backup Capacity      |                 |  |
| Make / निर्माता •<br>Enter Make                                           |                               | Enter Backup Capacity      |                 |  |
| Make / निर्मता •<br>Enter Make<br>Add more                                |                               | Enter Backup Capacity      |                 |  |
| Make / निर्मता •<br>Enter Make<br>Add more<br>OTHER MECHANICAL EQUIPMENTS | s possessed by the press/ येट | Enter Backup Capacity      | Max 200 Words)* |  |

#### 10.Select "YES/NO" in the "Document Details" and click on the "Submit" Button.

Note: If Selected **"YES"** fill in the required details.

| Names of important clients/Agencies for which you have done digital printing jobs during last three years. /                                                                                                    | ◯ Yes/हाँ                    | 🔵 No / नहीं                        |
|----------------------------------------------------------------------------------------------------|------------------------------|------------------------------------|
| उन महत्वपूर्ण ग्राहकों/एजेंसियों के नाम जिनके लिए आपने पिछले तीन वर्षों के दौरान डिजिटल प्रिंटिंग का काम किया है*                                                                                                    |                              |                                    |
| Besides these following are also required:/इनके अलावा निम्नलिखित भी आवश्यक हैं:                                                                                                    |                              |                                    |
| 1.) Licenses to run the factory issued by Competent authority/सक्षम प्राधिकारी द्वारा जारी किए गए कारखाने को चलाने<br>के लिए लाइसेंस*                                                                                                    | _ Yes/हाँ                    | 🔵 No / नहीं                        |
| 2.) Pollution under Control certificate(Copy of the certificates must accompany with application.)/प्रदूषण<br>नियंत्रण प्रमाणपत्र (प्रमाणपत्र की प्रति आवेदन के साथ संलग्न होनी चाहिए।)*                                                                                                    | ⊖ Yes/हाँ                    | 🔵 No / नहीं                        |
| Please enclose specimens duly stamped & signed with date (Preferably multi colour posters, folders, booklets,<br>brochures etc.with your imprint line) of print jobs executed by you during the last one year./ कृपया पिछले एक वर्ष<br>के दौरान आपके द्वारा किए गए प्रिंट कार्यों के विधिवत मुहर लगे और तारीख सहित हस्ताक्षरित नमूने (अधिमानतः बहुरंगी पोस्टर, | ि Yes/हाँ                    | 🔵 No / नहीं                        |
| फ़ोल्डर, पुस्तिकाएं, ग्रोशर आदि आपकी छाप लाइन के साथ) संलग्न करें। *<br>Note: If Yes then Printed Samples will be attached with physical application to be Submitted with FC Cell).                                                                                                    | Activate W<br>Go to Settings | <b>indows</b><br>to activate Windo |
| \nnual Turnover for last 2 years / पिछले २ वर्षों का वार्षिक कारोबार *                                                                                                    | ि Yes/हाँ                    | 🔵 No / नहीं                        |
|                                                                                                    | ) Yes/हाँ                    | 🔵 No / नहीं                        |
| Whether the firm is blacklisted or suspended by any government Organization in last 3 years?/ क्या फर्म को<br>पेछले 3 वर्षों में किसी सरकारी संगठन द्वारा ब्लेकलिस्टेड और सस्पेंडेड सूची में डाला गया है? *                                                                                                    |                              |                                    |
| Whether the firm is blacklisted or suspended by any government Organization in last 3 years?/ क्या फर्म को<br>पिछले 3 वर्षों में किसी सरकारी संगठन द्वारा ब्लेकलिस्टेड और सस्पेंडेड सूची में डाला गया है? *<br>                                                                                                    | ⊖ Yes/gĭ                     | No / नहीं                          |

### IMPORTANT NOTE: After submission, you can download the receipt for future reference.